## TMS Quick Reference Guide

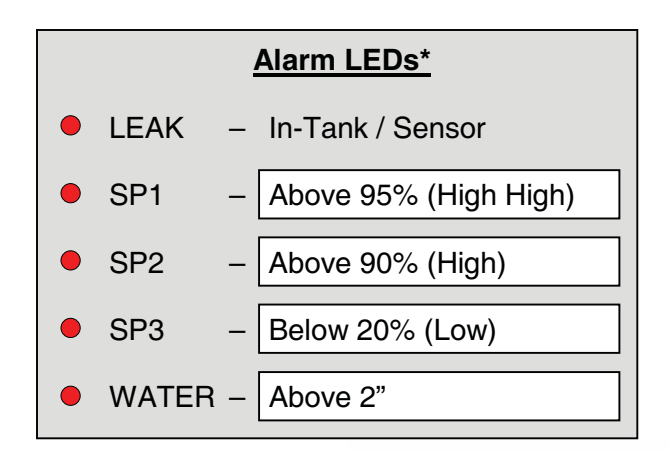

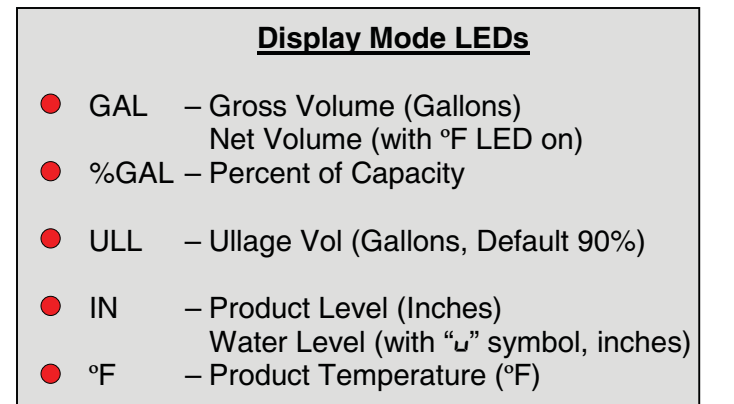

### Audible Alarm Acknowledgment

To silence an alarm, press any of the right three buttons. The visual indicator will remain active as long as the alarm condition persists. A theft alarm can only be silenced by pressing the **ACKNOWLEDGE** pushbutton located on the inside of the front door.

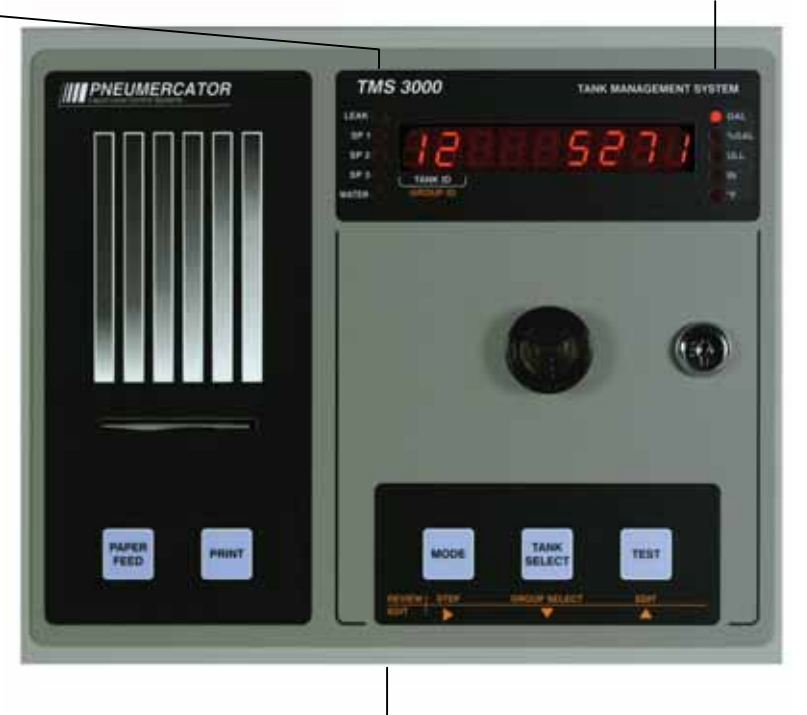

#### Visual Alarm Acknowledgment

The only visual alarms that can be cancelled are *failed in-tank leak test* and *no monthly intank leak test*. These visual alarms are deactivated by pressing the **ACKNOWLEDGE** pushbutton located on the inside of the front door. All other visual alarms are persistent until remedied.

| Front Panel Buttons    |                                                          |                                                                                    |                                                                   |                                      |
|------------------------|----------------------------------------------------------|------------------------------------------------------------------------------------|-------------------------------------------------------------------|--------------------------------------|
| PAPER FEED             | PRINT                                                    | MODE                                                                               | TANK SELECT                                                       | TEST                                 |
| Press to advance paper | Press for Current<br>Inventory / Sensor<br>Status report | Press to display tank name.<br>Press and hold until beep<br>to select display mode | Press to select tank<br>Press and hold until<br>beep for autoscan | Press to test<br>display and<br>horn |
|                        |                                                          | STEP                                                                               | <b>GROUP SELECT</b>                                               | EDIT                                 |
|                        |                                                          |                                                                                    |                                                                   | <b>A</b>                             |

#### Current Inventory / Sensor Status Report: Press PRINT button.

\* If an alarm LED is blinking, an active tank alarm is present on a tank(s) not currently being displayed. When an alarm LED is on continuously, it applies to the currently displayed tank. Note that this alarm may apply to more than one tank, which can be determined by viewing each tank with the TANK SELECT button.

Site Name\_\_\_\_\_\_Site Location

Tech Support Phone\_\_\_\_\_ Emergency Phone\_\_\_\_\_

# Print Log Procedure

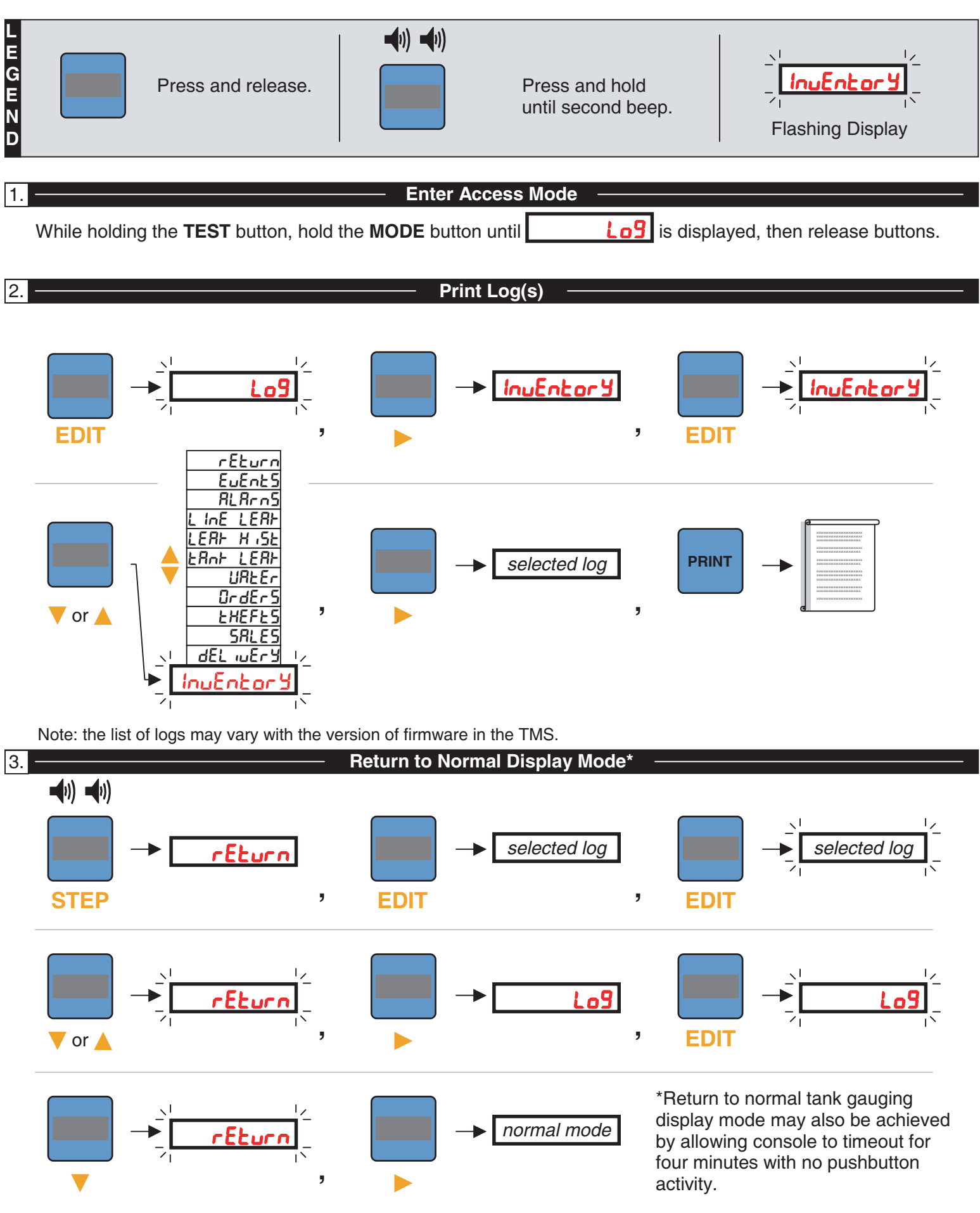